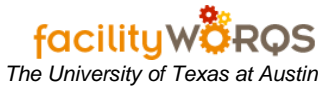

## What you need to know:

- a. Before entering Misc. Cost, you will need the following:
  - i. Work Order Number
  - ii. Account Number to be charged
  - iii. DEFINE document number
  - iv. Verify the work order billing information prior to posting.

## PROCEDURE

1. Open the Miscellaneous Costs form in the Job Costing Folder:

Miscellaneous Costs Form – General Tab – Header Section

| Cost No.<br>Cost Type<br>WO Number<br>Trans Date<br>Description | **ASSIGN**                             | Markup Percent Accounts<br>Send to GL<br>Recurring Cost |  |
|-----------------------------------------------------------------|----------------------------------------|---------------------------------------------------------|--|
| Cost Informa<br>Ra<br>U<br>Q<br>Amou<br>Marked up Ar            | tion<br>Ite<br>IM<br>Ity<br>Int<br>Int | Attributes                                              |  |
| Comments                                                        |                                        |                                                         |  |

- a. **Cost No.** (*required*) Tab through this field; FAMIS will assign a Cost No. when the record is saved.
- b. **Cost Type** (*required*) Type or click the Cost Type button to select from the List of Values (LOV).
- c. Markup Percent (not used)
- d. **Send to GL** (*read only*) This box is unchecked if the Cost Type is non-reimbursable; otherwise it will be checked.
- e. **Recurring Cost** (*not used*)
- f. **WO Number**: (*required*) Type in the Work Order Number.
  - i. If work order number is not referenced on the document, do one of the following:
    - 1. Search in WORQS by account number or CP Number.
      - a. If you are unable to find the WO Number in WORQS, contact the Project Manager or Crew Supervisor and request a work order number.
  - ii. Trans Date (required) Defaults to today's date.

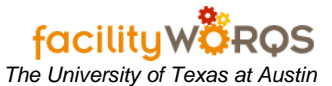

iii. **Description** – (*read only*) The Description of the Cost Type is displayed in this field.

| Cost No.<br>Cost Type                  | **ASSIGN**       | Markup Percent Send to GL |  |
|----------------------------------------|------------------|---------------------------|--|
| WO Number<br>Trans Date<br>Description | MON JAN 22, 2007 | Recurring Cost            |  |
| R<br>(<br>(<br>Amo<br>Marked up A      | ate              |                           |  |
| Comments                               |                  |                           |  |

Miscellaneous Costs Form – General Tab – Cost Information Section

- iv. Rate (read only) Displays the Cost Type Rate (1.00)
- v. UM (read only) Displays the Unit of Measure (Each)
- vi. **QTY** (*required*) Enter the dollar amount of the expenditure.
- vii. **Amount** (*read only*) Calculated field displays Rate \* Quantity. Because our Rate is 1.00, this will be the same as the value entered in Qty.
- viii. **Marked up Amt** (*read only*) Applies any mark up to the Amount. Because we do not use a mark up, this will be the same as the value entered in Qty.

## **Misc Cost Postings**

| Cost No.<br>Cost Type<br>WO Number<br>Trans Date | **ASSIGN**<br>MON JAN 22, 2007 | Markup Percent<br>Send to GL<br>Recurring Cost |  |
|--------------------------------------------------|--------------------------------|------------------------------------------------|--|
| Cost Informa<br>R:<br>(<br>Cost Informa          | ation<br>ate<br>JM<br>Dty      | Attributes                                     |  |
| Marked up A                                      | umt                            |                                                |  |

## Miscellaneous Costs Form – General Tab – Comments Section

- ix. **Comments** (*required*) Refer to departmental business rules.
- x. Click Ctrl+S to save the record.